# EducanDos

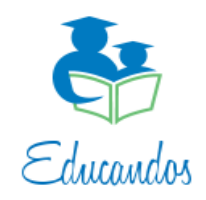

www.educandos.com.ar www.facebook.com/PlataformaEducandos

Manual de usuario App EducanDos Familias

#### Contenido

| Login y vinculación a Gmail      |
|----------------------------------|
| Ingreso por credenciales         |
| Vinculación a su cuenta de Gmail |
| Vincular la cuenta               |
| Acceso con cuenta de Gmail       |
| Secciones de EducanDos Familias  |
| Inicio                           |
| Asistencias                      |
| Exámenes10                       |
| Sanciones12                      |
| Comunicados13                    |
| Descargas / Boletines14          |

# Login y vinculación a Gmail

La familia puede utilizar su usuario y contraseña suministrado por la escuela sin problemas, sin embargo, resulta mucho más sencillo vincularlo a su cuenta de Gmail y que el acceso luego sea solo de un click.

### **Ingreso por credenciales**

Puede accederse a la App ingresando el usuario y contraseña en los respectivos campo.

| Educandos Mobile! |                              |           |
|-------------------|------------------------------|-----------|
| G Login d         | G Login con Google           |           |
| Sele              | Seleccionar Cuenta de Google |           |
| Login con         | Usuario y Clave              |           |
| Usuario           | unpadre                      | $\otimes$ |
| Clave             | •••••                        | 8         |
|                   | Ingresar                     |           |
|                   |                              |           |
|                   |                              |           |
|                   |                              |           |
|                   |                              |           |
|                   |                              |           |
|                   |                              |           |
|                   |                              |           |
|                   |                              |           |

## Vinculación a su cuenta de Gmail

Para ingresar de una manera mucho más sencilla y sin la necesidad de tener que recordar el usuario y password (incluso cambiando el teléfono), la familia podrá ingresar a la plataforma seleccionando su cuenta vinculada a EducanDos.

#### Vincular la cuenta

Se procede en el login a ingresar el usuario y password correspondiente a su cuenta de EducanDos

y luego seleccionar la opción de siguiente imagen.

|            | Educandos Mobile  | el        |
|------------|-------------------|-----------|
| G• Legin ( | con Google        |           |
| Sele       | ccionar Cuenta de | Google    |
| Login con  | Usuano y Ciave    |           |
| Usuario    | unpadre           | $\otimes$ |
| Clave      | •••••             | $\otimes$ |
|            | Ingresar          |           |
|            |                   |           |
|            |                   |           |
|            |                   |           |
|            |                   |           |
|            |                   |           |
|            |                   |           |
|            |                   |           |

Seleccionada la opción, la App listará las cuentas de Gmail vinculadas en el celular y con solo seleccionar con cual vincularse a EducanDos será suficiente.

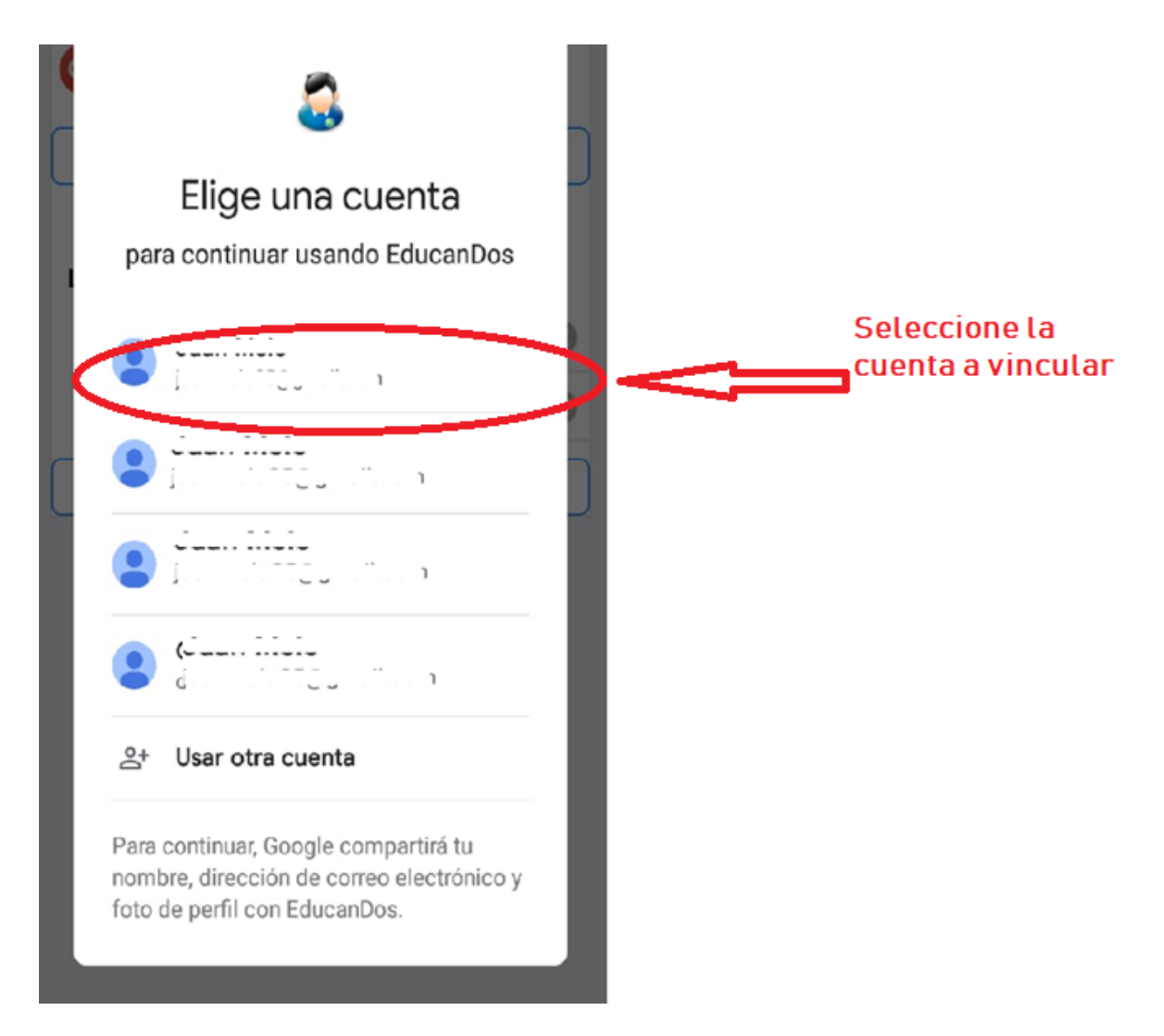

Con solo seleccionar la cuenta, se podrá acceder a EducanDos en la cual se solicitará como primer Login ingresar el usuario y contraseña de EducanDos.

| 1 | :04 AM                               | •••11.5kB/s                                            | 60 |
|---|--------------------------------------|--------------------------------------------------------|----|
|   |                                      | Educandos Mobile!                                      |    |
|   | Primer Logi                          | n a EducanDos                                          |    |
|   | Debe ingres<br>EducanDos<br>colegio. | ar usuario y clave de<br>previamente distribuido por e | el |
|   | Usuario                              | unpadre                                                | ⊗  |
|   | Clave                                |                                                        | ⊗  |
|   | Mail                                 | iven male@nmnhaelutions                                | J  |
| ſ |                                      | Ingresar                                               |    |
|   | -                                    |                                                        |    |
|   |                                      |                                                        |    |
|   |                                      |                                                        |    |
|   |                                      |                                                        |    |
|   |                                      |                                                        |    |
|   |                                      |                                                        |    |
|   |                                      |                                                        |    |
|   |                                      |                                                        |    |
|   |                                      |                                                        |    |
|   |                                      |                                                        |    |

### Acceso con cuenta de Gmail

Ya vinculada la cuenta de Gmail, los siguiente accesos solo consistirán (en caso de no estar logueado) en seleccionar la cuenta vinculada (sin necesidad ya de ingresar el usuario y contraseña de EducanDos).

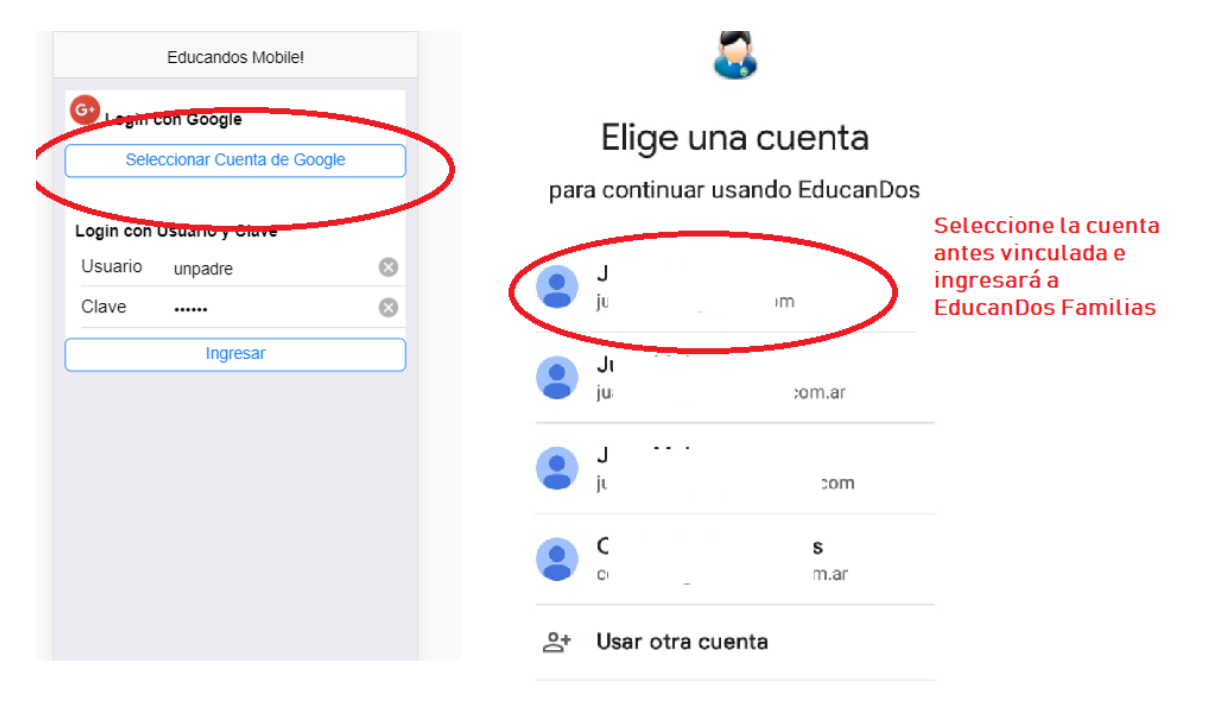

# Secciones de EducanDos Familias

La familia puede navegar conociendo la información de sus hijos seleccionando los íconos que se visualizan en la parte inferior de la pantalla y que se resaltan en la siguiente imagen.

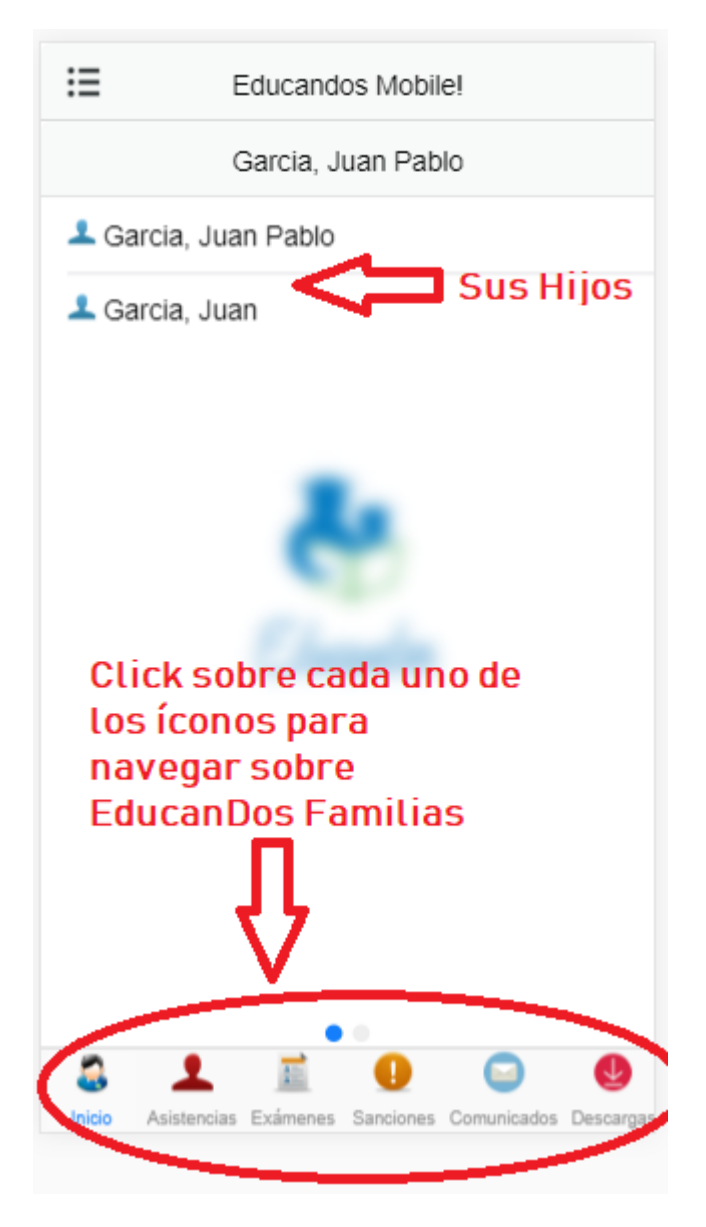

## Inicio

Se visualizan los hijos. Dependerá del hijo seleccionado la información a detallar.

## Asistencias

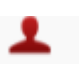

Seleccionando la opción de Asistencias Asistencias se podrá obtener el detalle de cada una de las inasistencias (además ante cada inasistencia nueva, la familia será notificada en su celular al instante).

En la siguiente imagen, se puede visualizar el listado de inasistencias de uno de sus hijos, con el detalle de cada una e informando el total.

| ≔              | Educandos Mobile!                   |           |
|----------------|-------------------------------------|-----------|
|                | Garcia, Juan Pablo                  |           |
| Lunes 13       | de noviembre - 1 - APC -            | >         |
| 1 jueves 1     | 4 de septiembre - 1 - AUS -         | >         |
| ᆚ miércole     | s 14 de junio - <b>0.5 - TAR -</b>  | >         |
| ᆚ jueves 1     | de junio - <b>0.5 - TAR -</b>       | >         |
| 1 martes 3     | 30 de mayo - 1 <b>- AUS -</b>       | >         |
| 👤 jueves 6     | de abril - 1 - AUS -                | >         |
|                |                                     |           |
|                |                                     |           |
|                |                                     |           |
|                |                                     |           |
|                |                                     |           |
| To             | tal 5                               |           |
| S 1            | . 🔟 🕕 💭                             | J         |
| Inicio Asisten | cias Exámenes Sanciones Comunicados | Descargas |

### Exámenes

Seleccionando la opción de exámenes Exámenes, se listarán todos los exámenes del trimestre actual.

La familia podrá seleccionar visualizar exámenes de otros trimestres e incluso aplicar filtros de manera de visualizar solo aquellos sin calificar, aquellos calificados, etc.

En la siguiente imagen se explica la información visualizada.

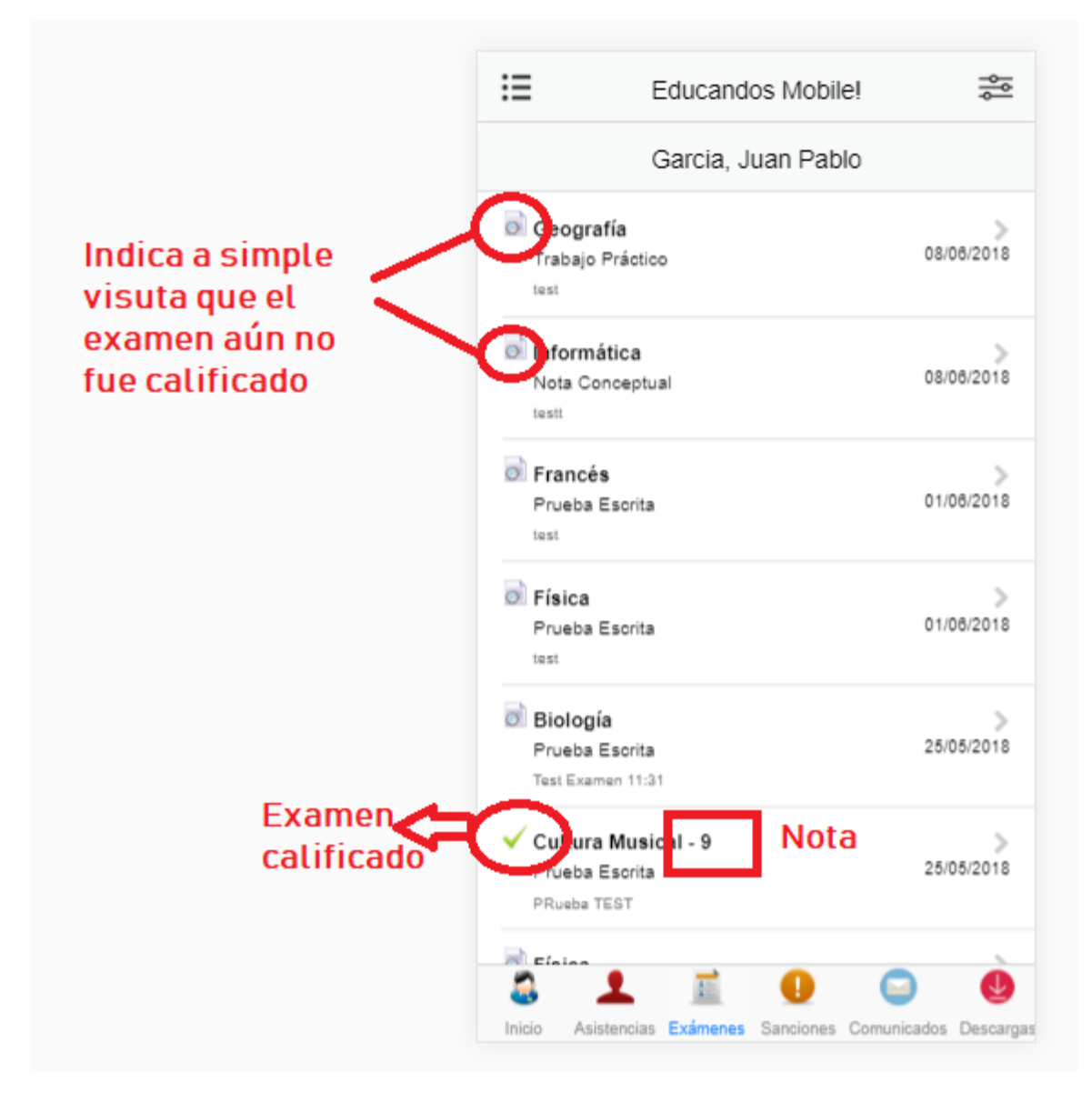

La familia puede posicionarse para visualizar exámenes de otros trimestres o incluso ver solo exámenes Calificados o solo sin calificar, seleccionando la opción

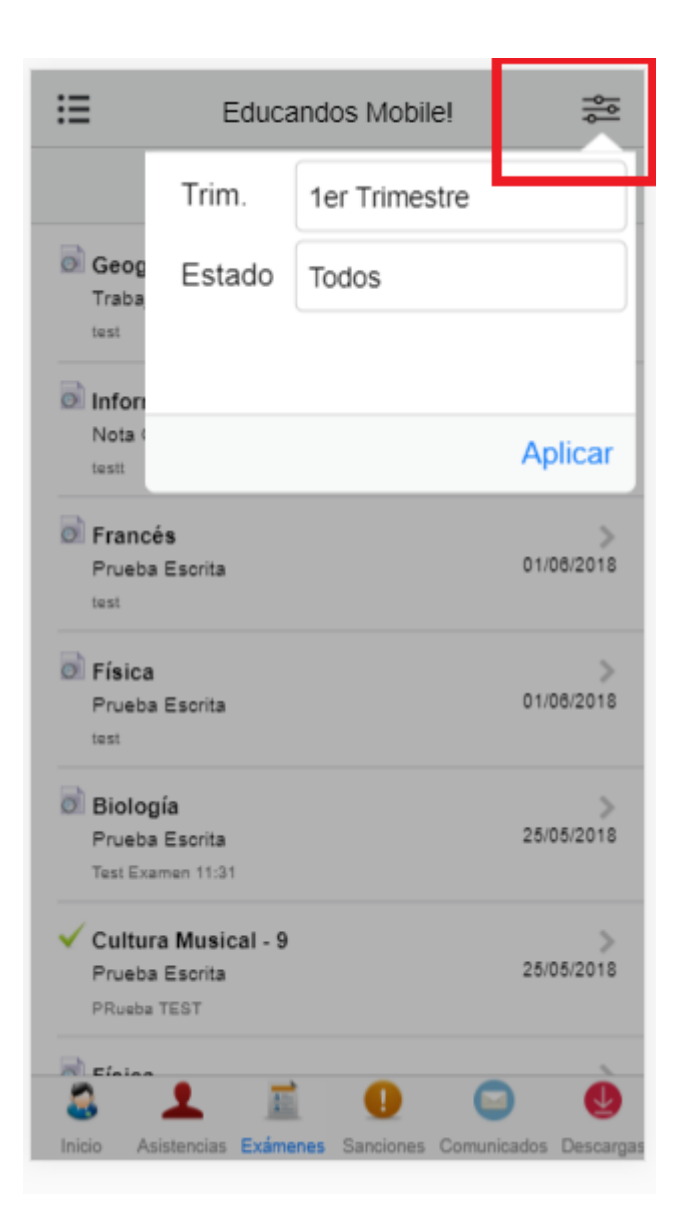

Click sobre cualquiera de estos exámenes para obtener más información.

La familia será notificada al instante ante cada examen planificado (si es que fue lo hicieron con anticipación) y por cada examen calificado.

#### **Sanciones**

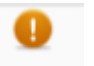

Seleccionando la opción de Sanciones Sanciones, se listarán todas las sanciones recibidas por el hijo.

Click sobre cualquiera de estas para obtener más información de las mismas.

La familia será notificada al instante ante cada nueva sanción recibida por cualquiera de sus hijos.

En la siguiente imagen se puede visualizar a modo de ejemplo un listado de sanciones.

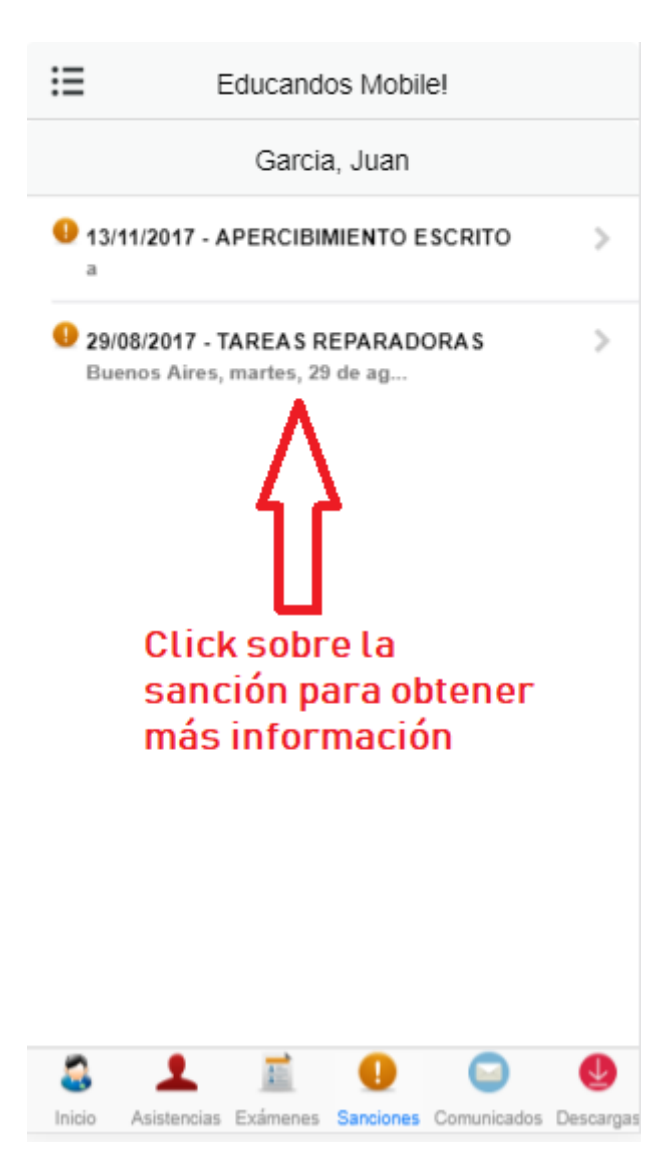

## **Comunicados**

Al ingresar a la sección de comunicados (haciendo click sobre la opción Comunicados ), se listará toda la bandeja de entrada.

Haciendo click sobre alguno de estos, se accederá al mensaje completo.

#### Aclaraciones:

En letra negrita se remarcan aquellos aún no leídos y representados con el ícono <sup>(C)</sup>. Aquellos ya leídos no se visualizan en negrita y son representados con el ícono <sup>(C)</sup>. Solo aquellos comunicados enviados por el personal educativo con opción de respuesta podrán ser respondidos.

La siguiente imagen, representa una bandeja de entrada de ejemplo. En la misma se puede observar como aquellos mensaje no leídos se visualizan en letra negrita.

| Mensaje no teído.<br>en negrita e ícono<br>correspondiente | De construction   INGRESO A 1ºAÑO 2020   De: Construction   PAGO DE CUOTA A TRAVÉS DE HOME   26/03/2019   De: Construction   PAGO DE CUOTA A TRAVÉS DE HOME   26/03/2019   De: Construction   * A todas las familias* El *lunes 25/3*   De: Construction   * A todas las familias* El *lunes 25/3*   De: Construction   * A todas las familias* El *lunes 25/3*   De: Construction   * A todas las familias* El *lunes 25/3*   De: Construction   * A todas las familias * El *lunes 25/3*   De: Construction   * A todas las familias Régimen DE CONVIVEN   21/03/2019   De: Construction   * Uniforme incompleto   A todas las familias Recordamos que *no   Mensaje Leído   * Maistencias Examenes Sanciones Comunicados Descargas | Click sobre cualquier<br>mensaje para<br>visualizarlo |
|------------------------------------------------------------|----------------------------------------------------------------------------------------------------|-------------------------------------------------------|
|------------------------------------------------------------|----------------------------------------------------------------------------------------------------|-------------------------------------------------------|

# **Descargas / Boletines**

En la sección de descargas, las familias podrán visualizar en formato PDF el boletín de sus hijos.

Se debe seleccionar dicha sección identificada como Descargas.

Una vez seleccionada la opción se visualizará la siguiente pantalla.

| ≣ | Educandos Mobile!         |
|---|---------------------------|
|   | ADAIME , FACUNDO          |
|   | Boletín de Calificaciones |
| 3 |                           |